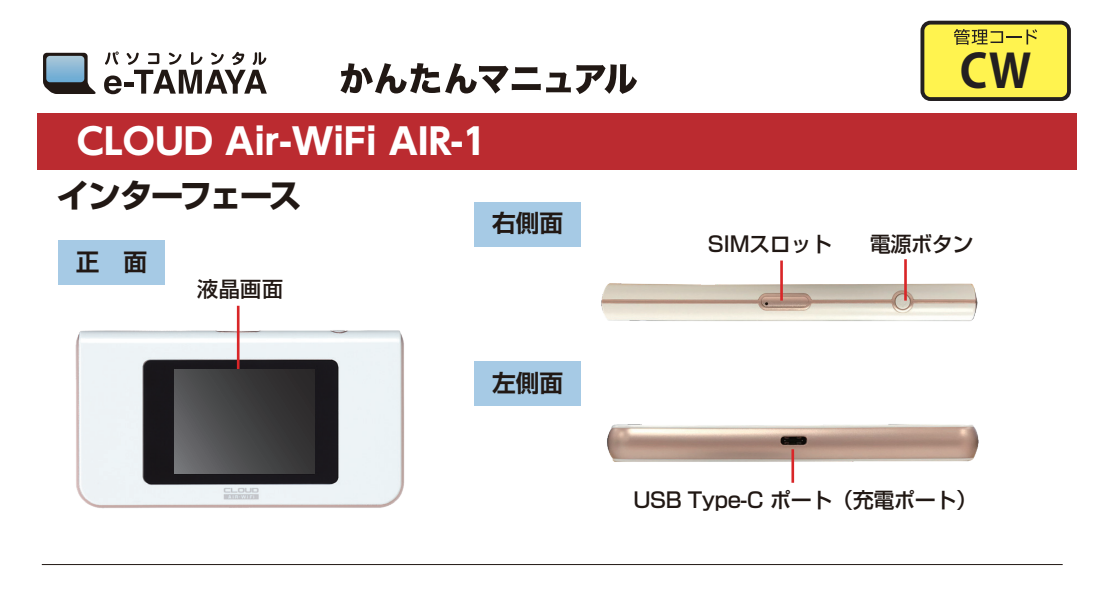

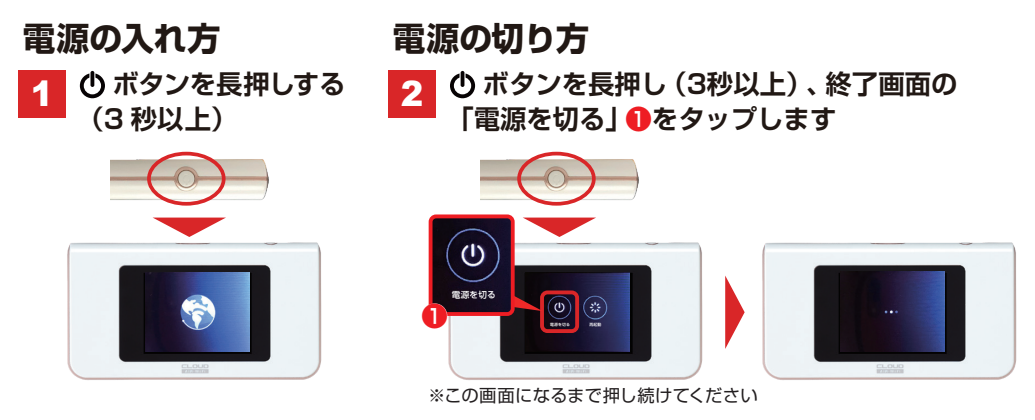

2

QRコードによる簡単接続設定

※モバイル機器での設定方法です。PC等は同梱のSSID表に 記載のSSIDを選びパスワードを入力してお繋ぎください。

デバイスで読み取ります。

画面に表示された QR コードを

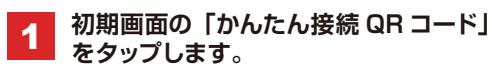

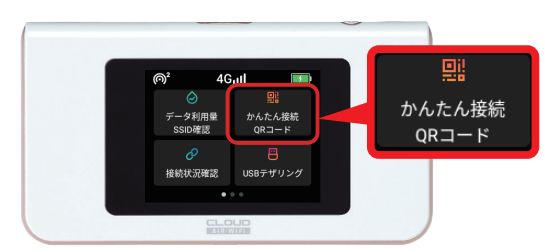

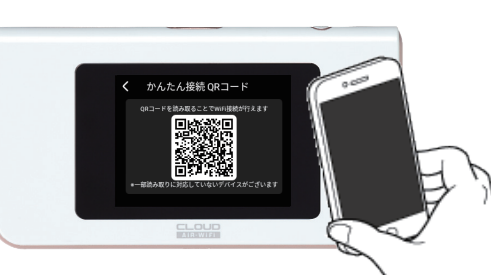

# AIR ユーザーズマニュアル

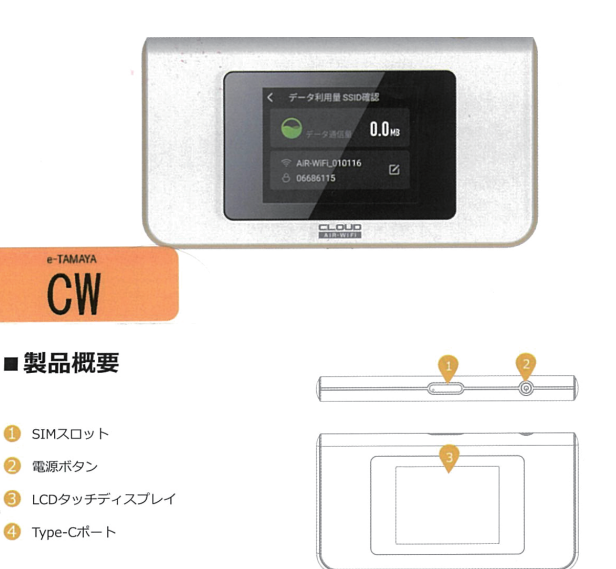

※本取扱説明書の情報は、ソフトウェアのバージョンによって異なることがございます。ご了承下さいませ。

\_

### ■ 製品仕様

型番:CAW20A101 サイズ:126×68×12.1mm 重量:130g ピクセル: QVGA(240\*320) CPU : QUALCOMM QM215 ネットワーク FDD-LTE : B1/2/3/4/5/7/8/9/12/13/ 17/18/19/20/25/26/28/66 TDD-LTE : B34/38/39/40/41(194M) WCDMA: B1/2/4/5/6/8/9/19 GSM: 850/900/1800/1900

| 上り最大速度:50Mbps             |
|---------------------------|
| 下り最大速度:150Mbps            |
| WLAN : 2.4G; 802.11 b/g/n |
| バッテリー : 3000mAh /3.8V     |
| 外部SIM: Nano SIM×1         |
| 最大同時接続数:10台               |
| 無線周波数帯:2.4GHz             |
| 暗号化方式:WPA2 PSK            |
| 同梱物:                      |
| 端末・ユーザーマニュアル・             |
| Type-Cケーブル・SIMピン          |
|                           |

# ■ディスプレイ説明:上部アイコン

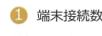

🕗 信号強度

⑥ バッテリー残量

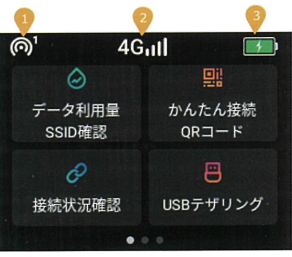

# ■ディスプレイ説明:1スライド目

## 🕕 データ利用量 / SSID確認

データ利用量の確認と接続に必要なSSIDとパスワードの確認ができます。 SSID、パスワードの変更もこちらから行うことができます。

2 かんたん接続QRコード QRコードをお手持ちのスマートフォンで読み込むことで、接続が簡易に行え ます。 ※一部対応していないスマートフォンもございます。その場合は、お客様ご自

身でSSID、パスワード設定を行ってください。 🙆 接続状況確認

本デバイスと接続している端末の確認、および接続ブロック・ブロック解除が 行えます。

### ④ USBテザリング

USBケーブルを使いWindowsPCに接続して機能をオンにすると、ネットワー クを直接使用できます。 ※Macでは本機能はお使いいただけません。

# ■最後に

 ・万が一、通信が安定しないと感じるときは、端末の再起動および端末初期化をお試しください。 ご契約内容の確認、および利用中の端末の不具合、端末紛失など、 ご利用にかかわるお問い合わせに関しましては、ご契約されたサービス提供事業者へお願いいたします。

# リフトウェアアップデート ソフトウェアのバーション確認が行えます。 ※基本的にお客様ご自身で、アップデートを行っていただくことはござい ません。

■ディスプレイ説明:3スライド目

ださい。 SIMカードのAPN設定は、お客様ご自身で行ってください。

本デバイスの言語を変更することができます。

■ディスプレイ説明:2スライド目

2 端末情報

🕕 データ節約設定

🕗 物理SIMカード切替

ら ネットワーク最適化

をお試しください。

④言語

○ 9歳米1時報 継末情報の確認と端末の初期化が行えます。 ※SSID・パスワードを変更した場合、本機能から初期化を行うことでSSID ・パスワードを初期値に戻すことができます。

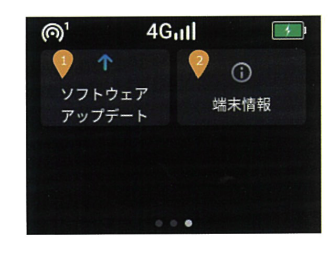

# ■接続設定方法

🕕 電源オンにする 電源ボタンを3秒長押しします。

2 インターネットの接続確認 インターネットに接続できた場合、画面上部中央のアンテナマークが活性化します。 ※初回立ち上げ時に、接続まで数分かかる場合がございます。

⑥「データ利用量 / SSID」アイコンをタップします。

### ④ お手持ちのデバイスで接続設定

お手持ちのスマートフォンなどで表示されているSSIDを選択し、接続パスワードを入力します。

⑤ 本デバイスとお手持ちのスマートフォンが接続され、利用いただけます。

# ■接続設定方法:USBテザリング

🕕 本デバイスとお手持ちのWindowsPCをUSBケーブルでつなぎます。

- 2 「USBテザリング」をタップし、機能をオンにします。
- ⑥ デバイスとPCが直接接続されます。

※本機能はMacではご利用いただけません。接続する場合はWiFi経由で接続してご利用ください。

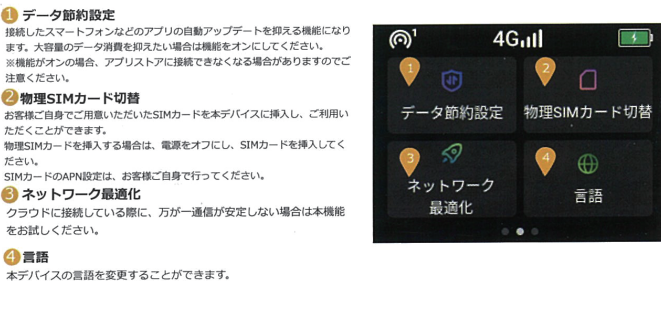

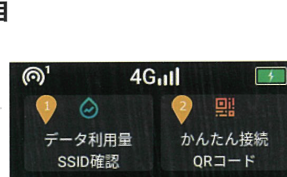

USBテザリング

接続状況確認